# SafeNet Authentication Client Integration Guide

# Using SAC CBA with Palo Alto GlobalProtect

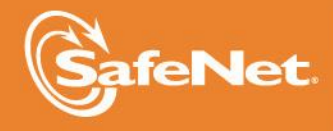

THE DATA PROTECTION COMPANY

#### **Document Information**

| Document Part Number | 007-012826-001, Rev. A |
|----------------------|------------------------|
| Release Date         | November 2014          |

#### Trademarks

All intellectual property is protected by copyright. All trademarks and product names used or referred to are the copyright of their respective owners. No part of this document may be reproduced, stored in a retrieval system or transmitted in any form or by any means, electronic, mechanical, chemical, photocopy, recording, or otherwise, without the prior written permission of SafeNet, Inc.

#### Disclaimer

SafeNet makes no representations or warranties with respect to the contents of this document and specifically disclaims any implied warranties of merchantability or fitness for any particular purpose. Furthermore, SafeNet reserves the right to revise this publication and to make changes from time to time in the content hereof without the obligation upon SafeNet to notify any person or organization of any such revisions or changes.

We have attempted to make these documents complete, accurate, and useful, but we cannot guarantee them to be perfect. When we discover errors or omissions, or they are brought to our attention, we endeavor to correct them in succeeding releases of the product.

SafeNet invites constructive comments on the contents of this document. These comments, together with your personal and/or company details, should be sent to the address or email below.

| Contact Method | Contact Information                                                    |
|----------------|------------------------------------------------------------------------|
| Mail           | SafeNet, Inc.<br>4690 Millennium Drive<br>Belcamp, Maryland 21017, USA |
| Email          | TechPubs@safenet-inc.com                                               |

## Contents

| Third-Party Software Acknowledgement                       | 4  |
|------------------------------------------------------------|----|
| Description                                                | 4  |
| Applicability                                              | 4  |
| Environment                                                | 4  |
| Audience                                                   | 4  |
| Prerequisites                                              | 5  |
| Authentication Flow                                        | 5  |
| Configuring Palo Alto for Certificate-based Authentication | 6  |
| Adding the Root-CA Certificate                             | 6  |
| Adding the Server Certificate                              | 7  |
| Creating a Certificate Profile                             | 8  |
| Configuring GlobalProtect                                  | 10 |
| Running the Solution                                       | 12 |
| CBA Using GlobalProtect Software                           | 12 |
| Support Contacts                                           | 13 |
|                                                            |    |

### Third-Party Software Acknowledgement

This document is intended to help users of SafeNet products when working with third-party software, such as Palo Alto GlobalProtect.

Material from third-party software is being used solely for the purpose of making instructions clear. Screen images and content obtained from third-party software will be acknowledged as such.

### Description

This document provides guidelines for deploying certificate-based authentication (CBA) for user authentication to Palo Alto using any of SafeNet's certificate-based tokens.

SafeNet Authentication Client (SAC) is a public key infrastructure (PKI) middleware that provides a secure method for exchanging information based on public key cryptography, enabling trusted third-party verification of user identities. It utilizes a system of digital certificates, certificate authorities, and other registration authorities that verify and authenticate the validity of each party involved in an Internet transaction.

The tokens come in different form factors, including USB tokens, smart cards, and software tokens. All of these form factors are interfaced using a single middleware client, SafeNet Authentication Client (SAC). SafeNet Authentication Client manages SafeNet's extensive portfolio of certificate-based tokens, ensuring full support for all currently deployed eToken and iKey devices.

Palo Alto GlobalProtect is a platform that safely enables applications, users, and content in your enterprise branch offices. Dedicated computing resources for the functional areas of networking, security, content inspection, and management ensure predictable firewall performance.

### Applicability

The information in this document applies to:

- SafeNet Authentication Client 8.3 (SAC 8.3)
- Palo Alto PA-200

### Environment

The integration environment that was used in this document is based on the following software versions:

- SafeNet Authentication Client 8.3 (SAC)
- Palo Alto PA-200
- Palo Alto GlobalProtect firmware version 2.0.3-5

### Audience

This document is targeted to system administrators who are familiar with Palo Alto GlobalProtect and are interested in adding multi-factor authentication capabilities using SafeNet Authentication Client.

### Prerequisites

This section describes the prerequisites that must be installed and configured before implementing certificatebased authentication for Palo Alto PA using GlobalProtect.

- **Microsoft CA** In order to use CBA, the Microsoft certificate authority must be installed and configured. In this Integration Guide, a stand-alone Microsoft CA is installed on the domain controller machine.
- SafeNet Authentication Client 8.3 (SAC) Includes all the files and drivers needed to support SafeNet smart card integration. SafeNet Authentication Client must be installed on each computer where the smart card is going to be used.
- GlobalProtect Software

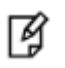

**NOTE:** This document assumes that Palo Alto GlobalProtect is installed, and that the solution is using static passwords or any other user-authentication method.

### Authentication Flow

The image below shows the environment required to implement Palo Alto GlobalProtect using SafeNet's certificate-based authentication, and illustrates the dataflow of the authentication request.

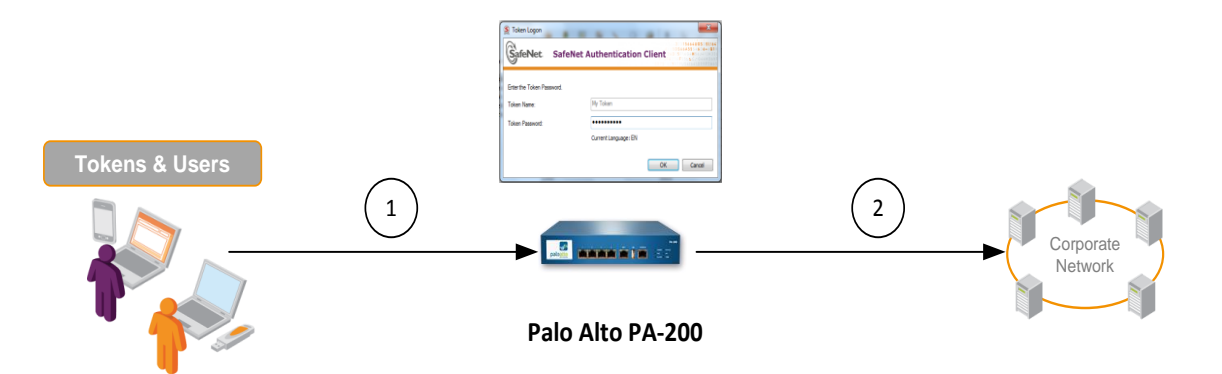

1. A user is required to authenticate to Palo Alto PA-200 via the GlobalProtect application using SafeNet's certificate-based token.

SafeNet's token is deployed with a user-unique client certificate for authentication. When the user is authenticated, they must provide a PIN to access the token. The credentials are passed to the Palo Alto gateway, which will accept or reject the authentication request.

2. After successful authentication, the user receives VPN/SSL access to the network.

### Configuring Palo Alto for Certificate-based Authentication

The configuration of Palo Alto PA-200 with certificate-based authentication (CBA) requires the following:

- Adding the Root-CA Certificate
- Adding the Server Certificate
- Creating a Certificate Profile
- Configuring GlobalProtect

#### Adding the Root-CA Certificate

This section explains how the Root-CA certificate is added to the Palo Alto gateway. The root CA certificate is used to authenticate users with a valid user certificate.

#### To add the root CA Certificate to the Palo Alto gateway:

- 1. Connect to the Palo Alto PA-200 web console.
- 2. Click the Device tab. In the left pane, click Certificate Management > Certificates.

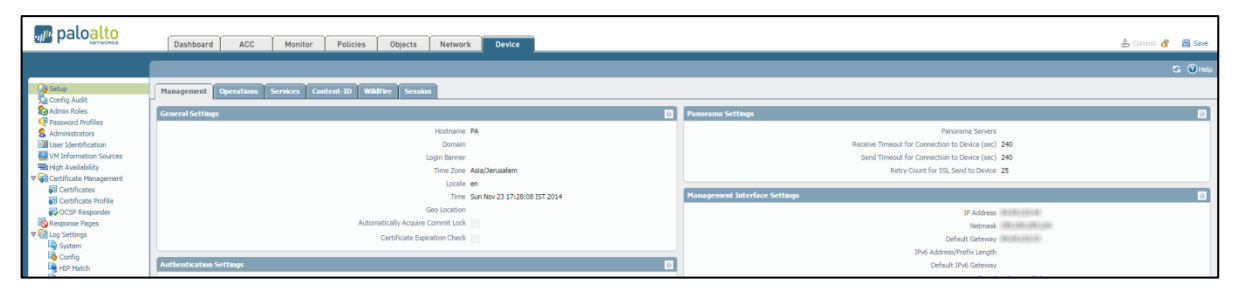

(The screen image above is from Palo Alto Networks – GlobalProtect. Trademarks are the property of their respective owners.)

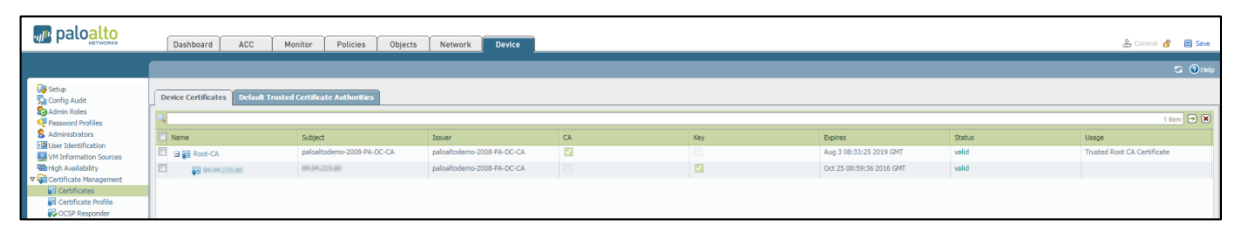

(The screen image above is from Palo Alto Networks – GlobalProtect. Trademarks are the property of their respective owners.)

3. Click **Import** at the bottom of the page to import the Root-CA certificate. The **Import Certificate** window is displayed.

| Import Certificate |                                  | 0      |
|--------------------|----------------------------------|--------|
| Certificate Name   | Root-CA                          |        |
| Certificate File   | C:\fakepath\certnew.cer          | Browse |
| File Format        | Base64 Encoded Certificate (PEM) |        |
|                    | Import private key               |        |
| Key File           |                                  | Browse |
| Passphrase         |                                  |        |
| Confirm Passphrase |                                  |        |
|                    |                                  |        |
|                    | ок                               | Cancel |
|                    |                                  |        |

(The screen image above is from Palo Alto Networks – GlobalProtect. Trademarks are the property of their respective owners.)

4. On the Import Certificate window, enter the following:

| Certificate Name | Enter the certificate name                                 |
|------------------|------------------------------------------------------------|
| Certificate File | Click Browse, and then select the Root-CA certificate file |
| File Format      | Use the default file format, <b>Base64</b> .               |

5. Click OK.

#### Adding the Server Certificate

This section explains how to add a server certificate to the Palo Alto PA-200 in order to accept SSL connections.

#### To add a server certificate to the Palo Alto PA-200:

- 1. Connect to the Palo Alto web console.
- 2. Click the **Device** tab. In the left pane, click **Certificate Management > Certificates**.

| paloalto               | Dashboard ACC Monitor Policies Objects Network Device      | de Carrot 🔗 😝 Son                                  |  |  |  |
|------------------------|------------------------------------------------------------|----------------------------------------------------|--|--|--|
|                        |                                                            | S () Hộ                                            |  |  |  |
| Config Audit           | Management Operations Services Content-ID WildFire Session |                                                    |  |  |  |
| Admin Roles            | General Settings                                           | Panorama Settings                                  |  |  |  |
| Administrators         | Hostname PA                                                | Panorama Servers                                   |  |  |  |
| User Identification    | Domain                                                     | Receive Timeout for Connection to Device (sec) 240 |  |  |  |
| VM Information Sources | Login Banner                                               | Send Timeout for Connection to Device (sec) 240    |  |  |  |
| High Availability      | Time Zone Asia/Jerusalem                                   | Retry Count for SSL Send to Device 25              |  |  |  |
| Certificate Management | Locale en                                                  |                                                    |  |  |  |
| Certificate Profile    | Time Sun Nov 23 17:28:08 IST 2014                          | Management Interface Settings                      |  |  |  |
| CCSP Responder         | Geo Location                                               | 12 Address                                         |  |  |  |
| Response Pages         | Automatically Acquire Commit Lock                          | Netmask                                            |  |  |  |
| ▼ 🔁 Log Settings       | Certificate Dipiration Check                               | Default Gateway                                    |  |  |  |
| System .               |                                                            | IPv6 Address/Prefix Length                         |  |  |  |
| Leo Contig             | Authentication Settings                                    | Default IPv6 Gateway                               |  |  |  |

(The screen image above is from Palo Alto Networks – GlobalProtect. Trademarks are the property of their respective owners.)

Click Import at the bottom of the page to import the server certificate. The Import Certificate window is displayed. 4. On the Import Certificate window, enter the following:

| Certificate Name | Enter the certificate name.                                         |
|------------------|---------------------------------------------------------------------|
| Certificate File | Click <b>Browse</b> , and then select the Root-CA certificate file. |
| File Format      | Use the default file format, <b>Base64</b> .                        |

5. Click OK.

#### Creating a Certificate Profile

The following section describes how to create a certificate profile that will be used to define the CBA authentication.

1. Connect to the Palo Alto web console.

| 🕡 palo <mark>alto</mark>                                                                                                    | Dashboard         | ACC Mo   | nitor Policies | Objects | Network Device |                  |                |         |          |                     |                      |                               | á                            | Commit 💣 🗃 Save              |
|----------------------------------------------------------------------------------------------------|-------------------|----------|----------------|---------|----------------|------------------|----------------|---------|----------|---------------------|----------------------|-------------------------------|------------------------------|------------------------------|
|                                                                                                    | _                 |          |                |         |                | _                |                |         |          |                     |                      |                               |                              | C Ottala                     |
| Contract Contract Con | 4                 |          |                |         |                |                  |                |         |          |                     |                      |                               |                              | 1 item (+) (*)               |
| Config Audit                                                                                                    |                   |          |                |         |                |                  |                |         |          |                     |                      |                               |                              |                              |
| Password Profiles                                                                                                    | 🔲 Name            | Location | Username Field | Domain  | Name           | Default OCSP URL | OCSP Verify CA | Use CRL | Use OCSP | CRL Receive Timeout | OCSP Receive Timeout | Certificate Status<br>Timeout | Block Unknown<br>Certificate | Block Timeout<br>Certificate |
| Burger Lander Lander<br>Hard March March<br>Hard March March<br>Hard March March<br>Hard March March<br>Hard March March<br>Hard March<br>Hard March<br>H                                                                                                    | [] [16, 500]      |          | någet          |         | haro.          |                  |                |         |          | 8                   | 5                    | 5                             |                              |                              |
|                                                                                                    | +Add - Delete 💿 🕻 |          |                |         |                |                  |                |         |          |                     |                      |                               |                              |                              |
|                                                                                                    | admin   Logout    |          |                |         |                |                  |                |         |          |                     |                      |                               |                              | Tasks Language               |

(The screen image above is from Palo Alto Networks – GlobalProtect. Trademarks are the property of their respective owners.)

2. Click the **Device** tab. In the left pane, click **Certificate Management > Certificate Profile**.

3. Click Add. The Certificate Profile window is displayed.

| Certificate Profi | le                                                   |                        |       | 0                                          |  |  |  |  |  |  |  |
|-------------------|------------------------------------------------------|------------------------|-------|--------------------------------------------|--|--|--|--|--|--|--|
| Name              | PA-200                                               |                        |       |                                            |  |  |  |  |  |  |  |
| Username Field    | J Subject common-name                                |                        |       |                                            |  |  |  |  |  |  |  |
| Domain            |                                                      |                        |       |                                            |  |  |  |  |  |  |  |
| CA Certificates   | Name                                                 | Default OCSP           | JRL   | OCSP Verify CA                             |  |  |  |  |  |  |  |
|                   | Root-CA                                              |                        |       |                                            |  |  |  |  |  |  |  |
|                   |                                                      |                        |       |                                            |  |  |  |  |  |  |  |
|                   |                                                      |                        |       |                                            |  |  |  |  |  |  |  |
|                   |                                                      |                        |       |                                            |  |  |  |  |  |  |  |
|                   | + Add - Delete                                       |                        |       |                                            |  |  |  |  |  |  |  |
|                   | Default OCSP URL (must start with http:// or https:/ | /)                     |       |                                            |  |  |  |  |  |  |  |
|                   | Use CRL C                                            | RL Receive Timeout (s  | ec) 5 | Block session if certificate status is     |  |  |  |  |  |  |  |
|                   | Use OCSP OC                                          | SP Receive Timeout (s  | ec) 5 | unknown                                    |  |  |  |  |  |  |  |
|                   | OCSP takes precedence over CRL Certifi               | cate Status Timeout (s | ec) 5 | Block session if certificate status cannot |  |  |  |  |  |  |  |
|                   |                                                      |                        |       | be retrieved within timeout                |  |  |  |  |  |  |  |
|                   |                                                      |                        |       | OK Cancel                                  |  |  |  |  |  |  |  |

(The screen image above is from Palo Alto Networks – GlobalProtect. Trademarks are the property of their respective owners.)

4. On the **Certificate Profile** window, enter the following:

| Name           | Enter the profile name. |
|----------------|-------------------------|
| Username Field | Select Subject.         |

5. Click Add. The Certificate Profile window is displayed.

| Certificate Profi | le                                |                                     |                                                  |                                          | 0                                              |
|-------------------|-----------------------------------|-------------------------------------|--------------------------------------------------|------------------------------------------|------------------------------------------------|
| Name              | PA-200                            |                                     |                                                  |                                          |                                                |
| Username Field    | Subject                           |                                     | common-name                                      |                                          |                                                |
| Domain            |                                   |                                     |                                                  |                                          |                                                |
| CA Certificates   | Name                              |                                     | Default OCSP URL                                 | OCSP Verify C                            | Ą                                              |
|                   | Root-C4 Cert                      | tificate Profile                    |                                                  | 0                                        |                                                |
|                   |                                   | CA Certificate                      | Root-CA                                          |                                          |                                                |
|                   |                                   | Default OCSP URL                    |                                                  |                                          |                                                |
|                   | + Add -                           | OCSP Verify CA Certificate          | None                                             |                                          | _                                              |
|                   | Default OCSP UI                   |                                     |                                                  | OK Cancel                                | if certificate status is                       |
|                   | Use OCSP<br>OCSP takes precedence | OCSP R<br>e over CRL<br>Certificate | eceive Timeout (sec) 5<br>Status Timeout (sec) 5 | unknown<br>Block session<br>be retrieved | if certificate status cannot<br>within timeout |
|                   |                                   |                                     |                                                  |                                          | OK Cancel                                      |

(The screen image above is from Palo Alto Networks – GlobalProtect. Trademarks are the property of their respective owners.)

- 6. In the **CA Certificate** field, select the Root-CA certificate that was added under "Adding the Root-CA Certificate" on page 6. Click **OK** to continue.
- 7. Click **OK** again to add the certificate profile.
- 8. Click **Commit** to commit the changes.

#### **Configuring GlobalProtect**

#### To configure GlobalProtect to use CBA:

- 1. Connect to the Palo Alto web console.
- 2. Click the Network tab.

|        | paloalto                    | Dashboard Al                 | CC Monito      | r Policies            | Obje          | ects Network | Device         |          |                         |               |          |         | 🛓 Commit 💰 🗟 Save |
|--------|-----------------------------|------------------------------|----------------|-----------------------|---------------|--------------|----------------|----------|-------------------------|---------------|----------|---------|-------------------|
|        |                             |                              |                |                       |               |              |                |          |                         |               |          |         | S (0)Hdp          |
| and in | terfaces                    | Ttherest WAR Couplest Tunnel |                |                       |               |              |                |          |                         |               |          |         |                   |
| ST VI  | ANs<br>tool Wires           | •                            |                |                       |               |              |                |          |                         |               |          |         | 4 korras 🖝 🕷      |
| ⊕ vi   | tual Routers<br>Ser Tunnels | Interface                    | Interface Type | Management<br>Profile | Link<br>State | IP Address   | Virtual Router | Tag      | VLAN / Virtual-<br>Wire | Security Zone | Features | Comment |                   |
| ź D    | CP                          | ethernet1/1                  | Layer3         |                       |               | test         | default        | Untagged | none                    | 13-untrust    | 6.6      |         |                   |
| 2 D    | IS Proxy                    | and ethernet1/2              | Layer3         |                       |               | local        | default        | Untagged | none                    | 13- trust     | ź        |         |                   |
|        | Portals                     | ethernet1/3                  |                |                       |               | none         | none           | Untagged | none                    | none          |          |         |                   |
|        | Gateways                    | and ethernet1/4              |                |                       |               | none         | none           | Untagged | none                    | none          |          |         |                   |

(The screen image above is from Palo Alto Networks – GlobalProtect. Trademarks are the property of their respective owners.)

3. In the left pane, click **GlobalProtect > Portals.** 

| paloalto         | Dashboard ACC Monit | or Policies | Objects Network Devi | ce |                    |                        |                     | 🍰 Commit 👩 🗒 Save |
|------------------|---------------------|-------------|----------------------|----|--------------------|------------------------|---------------------|-------------------|
|                  |                     |             |                      |    |                    |                        |                     | S 🔘 Help          |
| and Interfaces   | 9                   |             |                      |    |                    |                        |                     | 1 item 🔿 🗙        |
| 20nes            | Name Name           | Location    | Interface            | Ib | Server Certificate | Authentication Profile | Certificate Profile | Info              |
| Sa Virtual Wires | 😖 📰 GP-portal       |             | ethemet1/1           |    | 04.94.215.60       |                        | SAC                 |                   |
| Virtual Routers  |                     |             |                      |    |                    |                        |                     |                   |
| 2 IPSec Tunnels  |                     |             |                      |    |                    |                        |                     |                   |
| TOHEP            |                     |             |                      |    |                    |                        |                     |                   |
| V ClobalProtect  |                     |             |                      |    |                    |                        |                     |                   |
| Portals          |                     |             |                      |    |                    |                        |                     |                   |
| Gateways         |                     |             |                      |    |                    |                        |                     |                   |
| MDM 💕            |                     |             |                      |    |                    |                        |                     |                   |

(The screen image above is from Palo Alto Networks – GlobalProtect. Trademarks are the property of their respective owners.)

- 4. Select the portal created previously (it is assumed that you have a portal configured with username/password authentication). The **GlobalProtect Portal** window is displayed.
- 5. Under Authentication, in the Authentication Profile field, select None.

| GlobalProtect Portal    |                        |                         | 0 |
|-------------------------|------------------------|-------------------------|---|
| Portal Configuration    | Name                   | P-portal                |   |
| Client Configuration    | Network Settings       |                         |   |
| Satellite Configuration | Interface              | ethernet1/1             |   |
|                         | IP Address             | None                    |   |
|                         | Server Certificate     | 26,26,205,80            |   |
|                         |                        |                         |   |
|                         | Authentication         |                         |   |
|                         | Authentication Profile | None                    |   |
|                         | Authentication Message | Enter login credentials |   |
|                         | Client Certificate     | None                    |   |
|                         | Certificate Profile    | SAC 💌                   |   |
|                         |                        |                         | - |
|                         | Appearance             |                         |   |
|                         | Custom Login Page      | factory-default 💌       |   |
|                         | Custom Help Page       | factory-default         |   |
|                         |                        |                         |   |
|                         |                        | OK Cancel               |   |

(The screen image above is from Palo Alto Networks – GlobalProtect. Trademarks are the property of their respective owners.)

6. Under Authentication, in the Certificate Profile field, select the certificate profile that was created under "Creating a Certificate Profile" on page 8. 7. In the left pane, click **Client Configuration**, and ensure that **Use SSO** is not selected.

| GlobalProtect Portal () |                                        |                 |     |                          |                |         |  |
|-------------------------|----------------------------------------|-----------------|-----|--------------------------|----------------|---------|--|
| Portal Configuration    | Client Configuration                   | n ————          |     |                          |                |         |  |
| Satellite Configuration | Configs                                | User/User Group | os  | External Gateways        | Connect Method | Use SSO |  |
|                         | default-user-<br>config                | any             | any | gw (Highest)             | on-demand      |         |  |
|                         |                                        |                 |     |                          |                |         |  |
|                         |                                        |                 |     |                          |                |         |  |
|                         |                                        |                 |     |                          |                |         |  |
|                         |                                        |                 |     |                          |                |         |  |
|                         |                                        |                 |     |                          |                |         |  |
|                         | Add - Delete O Clone Move Up Move Down |                 |     |                          |                |         |  |
|                         | Trusted Root CA                        | •               |     | Agent User Overr         | ide Key 🚥      |         |  |
|                         |                                        |                 |     | Confirm Agent User Overr | ide Key        |         |  |
|                         |                                        |                 |     |                          |                |         |  |
|                         | 🛨 Add 🕒 Delete                         |                 |     |                          |                |         |  |
|                         |                                        |                 |     |                          |                |         |  |
|                         |                                        |                 | _   |                          | ок             | Cancel  |  |

(The screen image above is from Palo Alto Networks – GlobalProtect. Trademarks are the property of their respective owners.)

- 8. Click OK.
- 9. In the left pane, click **GlobalProtect > Gateways**.

| paloalto              | Dashboard ACC | Monitor P | Policies Objects Network | Device   |                       |          |          |              | 🍰 Commit 👩 🔞 Save |
|-----------------------|---------------|-----------|--------------------------|----------|-----------------------|----------|----------|--------------|-------------------|
|                       |               |           |                          |          |                       |          |          |              | С 🔘 нер           |
| Interfaces<br>R Zones | Name          | Location  | Local Interface          | Local IP | IP Pool               | Turnel   | Max User | Access Route | 1 tem 🔁 🗶         |
| Sig Victual Wires     | Client Config |           | ethernet1/1              |          | 10.9.17.15-10.9.17.30 | tunnel.1 |          |              | Remote Users      |
| DHCP                  |               |           |                          |          |                       |          |          |              |                   |
| V Clobal Protect      |               |           |                          |          |                       |          |          |              |                   |
| Gateways              |               |           |                          |          |                       |          |          |              |                   |

(The screen image above is from Palo Alto Networks – GlobalProtect. Trademarks are the property of their respective owners.

- 10. Click the gateway created previously (it is assumed that you have a portal configured with username/password authentication).
- 11. On the **General** tab, under **Authentication**, select **None** in the **Authentication Profile** field. Under **Certificate Profile**, select the certificate profile that was created under "Creating a Certificate Profile" on page 8.

| GlobalProtect Gateway                                      |                        |                         | 0  |
|------------------------------------------------------------|------------------------|-------------------------|----|
| General<br>Client Configuration<br>Satellite Configuration | Name T                 | estGW                   |    |
| Succinc comgutation                                        | Interface              | ethernet1/1             | •  |
|                                                            | IP Address             | None                    | -  |
|                                                            | Server Certificate     | 04,04,225,40            | •  |
|                                                            | Authentication         |                         |    |
|                                                            | Authentication Profile | None                    | ~  |
|                                                            | Authentication Message | Enter login credentials |    |
|                                                            | Certificate Profile    | SAC                     | -  |
|                                                            |                        |                         |    |
|                                                            |                        |                         |    |
|                                                            |                        | OK Canc                 | el |

(The screen image above is from Palo Alto Networks – GlobalProtect. Trademarks are the property of their respective owners.)

- 12. Click **OK**.
- 13. Click **Commit** to commit the changes.

### **Running the Solution**

This section explains how to authenticate to Palo Alto GlobalProtect using the GlobalProtect client and SAC. This guide assumes that the GlobalProtect application is already installed on the client machine.

#### CBA Using GlobalProtect Software

- 1. Open the GlobalProtect client.
- 2. Click **File > Connect**.

| 🚺 G  | lobalProtect                                                      |                 |
|------|-------------------------------------------------------------------|-----------------|
| File | View Edit Help                                                    |                 |
|      | Connect<br>Disable<br>Rediscover Network<br>Resubmit Host Profile | TroubleShooting |
|      | Check Version<br>Collect Logs<br>Close                            |                 |
|      |                                                                   |                 |

(The screen image above is from Palo Alto Networks – GlobalProtect. Trademarks are the property of their respective owners.)

3. On the SafeNet Authentication Client login window, enter the Token Password.

| SafeNet Authentica                                                                                                    | tion Client Tools                                                                   |                                                                  | 10000000000000000000000000000000000000              | Control of the second second sec |
|----------------------------------------------------------------------------------------------------|-------------------------------------------------------------------------------------|------------------------------------------------------------------|-----------------------------------------------------|----------------------------------------------------------------------------------------------------|
| SafeNet A                                                                                                    | uthentication                                                                       | Client                                                           | W16F619169121Y60FAS                                 | 1 ? <b>💼</b>                                                                                                    |
| ⊖ SafeNet Authenti<br>⊖ ✔ Tokens<br>□ ₩ ₩ To<br>⊕ ₩ ₩<br>♥ ₩<br>⊕ ₩<br>♥ ₩<br>♥ ₩<br>♥ ₩<br>♥ ₩<br>♥ ₩<br>♥ ₩<br>♥ ₩<br>♥ | Token Logon  GafeNet: Safe  Erter the Token Password. Token Name: Token Password:   | Met Authenticati                                                 | on Client                                           |                                                                                                    |
| T 4 1 2 2 3 2 1<br>A 6 50\$66                                                                                             | Supported k<br>Token Passw<br>Token Passw<br>Maximum<br>Maximum<br>A564400515/16410 | ey size<br>ord<br>ord retries remaining<br>oben Password retries | 2048<br>Present<br>15<br>15<br>15<br>15<br>15<br>15 | 12 2014)<br>vw.safenet-inc.com                                                                                                    |

4. Click **OK**. The user is connected to the VPN.

| GlobalProtect       |  |
|---------------------|--|
| Eile View Edit Help |  |
| Status: Connected   |  |
| Warnings/Errors     |  |
|                     |  |
|                     |  |
|                     |  |
|                     |  |
|                     |  |
|                     |  |
|                     |  |
|                     |  |
|                     |  |
|                     |  |

(The screen image above is from Palo Alto Networks - GlobalProtect. Trademarks are the property of their respective owners.)

### **Support Contacts**

If you encounter a problem while installing, registering, or operating this product, please make sure that you have read the documentation. If you cannot resolve the issue, contact your supplier or SafeNet Customer Support. SafeNet Customer Support operates 24 hours a day, 7 days a week. Your level of access to this service is governed by the support plan arrangements made between SafeNet and your organization. Please consult this support plan for further information about your entitlements, including the hours when telephone support is available to you.

| Contact Method                       | Contact Information                                                                                                    |                                                                                                    |  |  |
|--------------------------------------|----------------------------------------------------------------------------------------------------|----------------------------------------------------------------------------------------------------|--|--|
| Address                              | SafeNet, Inc.<br>4690 Millennium Drive<br>Belcamp, Maryland 21017 USA                                                                   |                                                                                                    |  |  |
| Phone                                | United States                                                                                                    | 1-800-545-6608                                                                                                    |  |  |
|                                      | International                                                                                                    | 1-410-931-7520                                                                                                    |  |  |
| Technical Support<br>Customer Portal | https://serviceportal.safenet-inc.com<br>Existing customers with a Technical Supp<br>manage incidents, get the latest software<br>Base. | bs://serviceportal.safenet-inc.com<br>sting customers with a Technical Support Customer Portal account can log in to<br>nage incidents, get the latest software upgrades, and access the SafeNet Knowledge<br>se. |  |  |